# Contents

| 1 | System                                |
|---|---------------------------------------|
|   | · · · · · · · · · · · · · · · · · · · |

| 2 | Soft       | ware                    | 3  |
|---|------------|-------------------------|----|
|   | <b>2.1</b> | Perl                    | 4  |
|   |            | 2.1.1 Installation      | 4  |
|   |            | 2.1.2 IIS Configuration | 4  |
|   |            | 2.1.3 Modules           | 4  |
|   | <b>2.2</b> | PHP                     | 5  |
|   |            | 2.2.1 Installation      | 5  |
|   |            | 2.2.2 Configuration     | 6  |
|   |            | 2.2.3 Checking          | 6  |
|   | 2.3        | FTP                     | 7  |
|   |            | 2.3.1 Installation      | 7  |
|   | 2.4        | Imperia                 | 8  |
|   |            | 2.4.1 Install service   | 8  |
|   |            | 2.4.2 Configuration     | 8  |
|   | 2.5        | Chat                    | 9  |
|   |            | 2.5.1 Configuration     | 9  |
|   | 2.6        | Jakarta                 | 0  |
|   |            | 2.6.1 Installation      | 0  |
|   |            | 2.6.2 Java              | 0  |
|   |            | 2.6.3 Jakarta-Tomcat    | 0  |
|   |            | 2.6.4 Connector         | 0  |
|   |            | 2.6.5 Filter            | .0 |
|   |            | 2.6.6 Filter            | .1 |
|   |            | 2.6.7 Checking          | .1 |
|   |            | 2.6.8 Sitesticky        | .1 |
|   | 2.7        | MvSQL                   | 2  |
|   |            | 2.7.1 Installation      | 2  |
|   |            | 2.7.2 Start             | 2  |
|   |            | 2.7.3 Backup            | 2  |
|   |            | 2.7.4 Restore           | 2  |
|   | 2.8        | Server Side Includes    | .4 |
|   |            | 2.8.1 Configuration     | .4 |
|   | 2.9        | Registry                | 5  |
|   |            | 2.9.1 Installation      | 5  |
|   | 2.10       | FAQ                     | 6  |
|   |            | 2.10.1 Installation     | 6  |
|   |            | 2 10.2 Configuration    | 6  |
|   | 2.11       | Newsletter              | 7  |
|   |            | 2.11.1 Installation     | .7 |
|   |            | 2 11 2 Changes 1        | 7  |
|   |            |                         | •  |

# 1 System

Our starting point is a Windows 2000 Server with installed IIS (??), critical updates and security updates, also WinZip (??) is needed.

An additional thing we do, because i like it (and all other unix admins would do), is to activate the command line completation:

 $Change \ in \ HKEY\_LOCAL\_MACHINE \ SOFTWARE \ Microsoft \ Command \ Processor \ Completion Char \ from \ 40 \ to \ 9$ 

All data will be in  $D:\pool$  .

# 2 Software

Here follow the instructions and lists what software we use and what is to do to get it running.

### 2.1 Perl

Perl is used for our CMS (Imperia).

#### 2.1.1 Installation

Download perl: http://downloads.activestate.com/ActivePerl/Windows/5.6/ActivePerl-5.6.1.633-MSWin32-x86.msi

#### 2.1.2 IIS Configuration

In the properties of the master server add in:

```
master-¿edit-¿homedirectory-¿configuration-¿add
Executable = C:\Perl\bin\perl.exe %s %s
Extension = .pl and .cgi
(Add this two times for each extension)
```

#### 2.1.3 Modules

To install the needed Perl modules open a command shell and do:

```
> set HTTP_proxy=http://172.17.11.20:3128
```

- > set HTTP\_proxy\_user=\*USERNAME\*
- > set HTTP\_proxy\_pass=\*PASSWORD\*
- > ppm install DBI
- > ppm install DBD-Mysql
- > ppm install HTML-Template
- > ppm install GD

Or without web access download these files:

http://www.activestate.com/PPMPackages/zips/6xx-builds-only/DBI.zip http://www.activestate.com/PPMPackages/zips/6xx-builds-only/DBD-Mysql.zip http://www.activestate.com/PPMPackages/zips/6xx-builds-only/HTML-Template.zip http://www.activestate.com/PPMPackages/zips/6xx-builds-only/GD.zip

unzip them all and open command line, change to the directory where the files are located and do:

```
ppm install <filename.ppd>
```

# 2.2 PHP

We use php for many dynamic pages.

### 2.2.1 Installation

Download: http://www.php.net/get\_download.php?df=php-4.2.3-Win32.zip

Unpack to C: $\PHP$ 

Under ISAPI Filters, add a new ISAPI filter. Use PHP as the filter name, and supply a path to the php4isapi.dll.

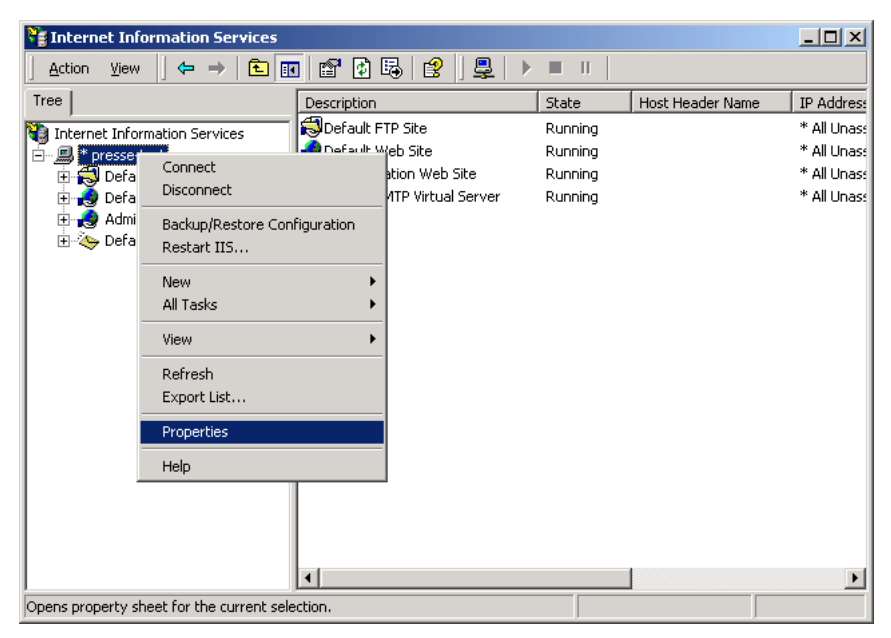

Under 'Home Directory' (im Master-Server), click on the 'Configuration' button. Add a new entry to the Application Mappings. Use the path to the php4isapi.dll as the Executable, supply .php as the extension, leave Method exclusions blank, and check the Script engine checkbox.

| WWW Service                          | e Master Pi                                                                                                    | operties for pres       | sse-test              | ×                |  |  |  |  |
|--------------------------------------|----------------------------------------------------------------------------------------------------|-------------------------|-----------------------|------------------|--|--|--|--|
| Documents                            | Directo                                                                                                    | rySecurity   HTT        | P Headers   Custo     | m Errors Service |  |  |  |  |
| Web Site                             | Operato                                                                                                    | ors   Performanc        | ce ISAPI Filters      | Home Directory   |  |  |  |  |
| Filters ins<br>executed<br>web sites | Filters installed here are active for all web sites on this computer and are<br>executed in the order listed below. These filters are not displayed on individual<br>web sites. |                         |                       |                  |  |  |  |  |
|                                      | Status                                                                                                    | Filter Name             | Priority              | Add              |  |  |  |  |
| t                                    | 1                                                                                                    | sspifilt<br>Compression | High<br>High          | Remove           |  |  |  |  |
| Ţ                                    | Ŧ                                                                                                    | md5filt<br>fpexedll.dll | Low<br>Low            | Edit             |  |  |  |  |
|                                      | Î                                                                                                    | PHP                     | * Unknown *           | Enable           |  |  |  |  |
|                                      | Filter                                                                                                    | Properties              |                       | ×                |  |  |  |  |
| Filter Nat                           | Filter                                                                                                    | Name: PHP               |                       |                  |  |  |  |  |
| Status:                              | Exec                                                                                                    | utable: C:\php-4.3      | .0\sapi\php4isapi.dll |                  |  |  |  |  |
| Executal                             | ble:                                                                                                    | ,                       |                       | Browse           |  |  |  |  |
| Filony.                              |                                                                                                    |                         |                       |                  |  |  |  |  |
|                                      |                                                                                                    | ОК                      | Cancel                | Help             |  |  |  |  |
|                                      |                                                                                                    | UK                      | Cancel App            | ly Help          |  |  |  |  |

Add php mapping to all virtual hosts.

Copy C:\php\php4ts.dll to C:\winnt\system32\.

| * presse-l | st Properties ? X                                                                                                    |
|------------|----------------------------------------------------------------------------------------------------|
|            | Documents   Directory Security   HTTP Headers   Custom Errors   Service  <br>Web Case   Occurity   Beforements   CADI City   Home Directory       |
|            | Web site Uperators Performance ISAPI Fillers Provide Directory                                                                                    |
|            | A directory located of Application                                                                                                    |
|            | C A share located on a                                                                                                    |
|            | C A redirection to a UF                                                                                                    |
| Lir        | Cache ISAPI applications                                                                                                    |
| CC         | Local Path:                                                                                                    |
| M          | Cript source access                                                                                                    |
|            | Vite C:\WINNT\System32\inetsrv\asp.dll GET.HEAD                                                                                                   |
| Cor        | Directory browsing     .cer C:\WINNT\System32\inetsrv\asp.dll GET,HEAD                                                                            |
|            | Application Settings L:\wINNT\System32\inetsrv\asp.dll GET.HEAD                                                                                   |
|            | Application name: scripts                                                                                                    |
|            | Lide C:\WINNT\System32\inetsrv\httpodbc.dll UPTIUNS.L<br>Shuting agint dy/sh Maska Page .shtm C:\WINNT\System32\inetsrv\ssinc.dll GET.POST        |
|            | starting point: web Master Prop<br .shtml C:\WINNT\System32\inetsrv\ssinc.dll GET,POST                                                            |
|            | Execute Permissions: Scripts and Execu .stm C:\WINNT\System32\inetsrv\ssinc.dll GET.PDST<br>.printer C:\WINNT\System32\inetsrv\ssinc.dll GET.PDST |
|            | Application Protection: Low (IIS Process)                                                                                                    |
|            | Add/Edit Application Extension Mapping                                                                                                    |
|            | Evecutable: C:\nhn-4.3.0\sani\nhn4isani.dll Browse                                                                                                |
|            |                                                                                                    |
|            | Extension: .php                                                                                                    |
|            | _ Verbs                                                                                                    |
|            | All Verbs                                                                                                    |
|            | C Linklas Help                                                                                                    |
|            |                                                                                                    |
|            |                                                                                                    |
|            |                                                                                                    |
|            | Lineck that hile exists                                                                                                    |

#### 2.2.2 Configuration

Copy php.ini-dist to C:\winnt\php.ini

#### And change the line

register\_globals = Off
ta

to

```
register_globals = On
```

And restart IIS (??)

### 2.2.3 Checking

To check if php works, add a file to a public directory in a virtual host where php is activated with the following content:

```
<? phpinfo(); ?>
```

and open http://virtualhost/filename.php. You should see the php infos in the browser.

# 2.3 FTP

We use a free FTP server and not the IIS crap, because we need more then one real account.

# 2.3.1 Installation

Download warftpd from http://www.warftp.org/ , install as service and add the users

## 2.4 Imperia

Imperia is our CMS.

### 2.4.1 Install service

Copy instsrv.exe and srvany.exe (located in CDROM:\compmgmt.cab) to C:\winnt\system32.

And on the command line do:

```
instsrv ImperiaCoktel C:\WINNT\system32\srvany.exe
instsrv ImperiaSierra C:\WINNT\system32\srvany.exe
instsrv ImperiaSierrahome C:\WINNT\system32\srvany.exe
```

### 2.4.2 Configuration

You need to adjust a few things in the registy.

 $In \ \textbf{HKLM} \\ \textbf{System} \\ \textbf{CurrentControlSet} \\ \textbf{Services} \\ \textbf{add a kay named Parameters}.$ 

 $\label{eq:linklm} In \ HKLM \ System \ CurrentControlSet \ Services \ Paramaters \ add \ a \ string \ named \ Application \ with the \ content \ C:\ perl\ bin\ perl.exe \ D:\ pool\ www.coktel.de \ cgi-bin\ site\_hermes.pl$ 

Do the same for Sierra and Sierrahome.

# 2.5 Chat

We use a java application for our online chat.

# 2.5.1 Configuration

Add a virtual directory in the virtual host:

sitesticky -; C:\pool\addons\sitesticky

 $further \ another \ virtual \ dir \ in \ directory \ chat: \ applet \ -\ chat: applet \ -\ chat: app$ 

# 2.6 Jakarta

This is the server for our java applications.

#### 2.6.1 Installation

Install like described here: http://members.ozemail.com.au/ lampante/howto/tomcat/iisnt/

Needes files:

 $Jakarta-Tomcat:\ http://jakarta.apache.org/builds/jakarta-tomcat-4.0/release/v4.0.6/bin/jakarta-tomcat-4.0.6.exe$ 

Tomcat-IIS-Connector: http://members.ozemail.com.au/ lampante/howto/tomcat/iisnt/tc4ntiis.zip Java 1.4.1: http://java.sun.com/j2se/1.4.1/download.html (international SDK)

#### 2.6.2 Java

```
Install the JDK to C:j2sdk1.4.1
```

#### 2.6.3 Jakarta-Tomcat

Install to C: $\tomcat4.0$ 

#### 2.6.4 Connector

 $\label{eq:constant} \begin{array}{l} Unpack \ to \ C:\tomcat4.0. \\ In \ C:\tomcat4.0\conf\jk\wrapper.properties \ changeto \ this: \end{array}$ 

wrapper.tomcat\_home=c:\tomcat4.0
wrapper.java\_home=c:\j2sdk1.4.1

#### And on the command line do:

```
C:\tomcat4.0\conf\jk> jk_nt_service -i tomcat -a wrapper.properties
C:\tomcat4.0\conf\jk> jk_nt_service -s tomcat
```

In C: $\tomcat4.0\conf\ntiis\uriworkermap.properties$  chane to this:

```
/sitesticky=$(default.worker)
/sitesticky/*=$(default.worker)
```

In C: $\tomcat4.0\conf\ntiis\is\_redirect.reg change from C:<math>\tomcat4$  to C: $\tomcat.40$  and then import the reg file.

### 2.6.5 Filter

In the master server add a server filter. Filtername: Jakarta Executable: C:\tomcat4.0\bin\native\isapi\_redirect.dll

### 2.6.6 Filter

All virtual hosts that may use JSP/Servlet must have a virtual directory: jakarta -¿ C:\tomcat4.0\bin\native

And now restart iis (??)

#### 2.6.7 Checking

To see if jakarta works open a virtual host: http://virtualhost/sitesticky If you see binary output, all went ok.

#### 2.6.8 Sitesticky

In the file C:\tomcat4.0\conf\server.xml add (behind the entry named **Tomcat Manager Context**:

```
<Context path="/sitesticky" docBase="D:\pool\addons\sitesticky" crossContext="false"
```

And now restart tomcat and IIS.

### 2.7 MySQL

All our online data is stored in a MySQL database.

#### 2.7.1 Installation

 $\label{eq:lownload} Download http://www.mysql.com/Downloads/MySQL-3.23/mysql-3.23.52-win.zip and install to C:\mysql Include C:\mysql\bin in the PATH variable$ 

Copy my-medium.cnf to C:\WINNT and rename on the command line to my.ini:

c:{\textbackslash}winnt> ren my-medium.cnf my.ini

Changes in this file:

datadir=d:/pool/mysql

Copy c:\mysql\data to d:\pool\mysql !!!

Informations to Win-NT/2000 and MySQL: http://www.mysql.com/doc/en/NT\_start.html

#### 2.7.2 Start

You need to add mysql as a system service:

```
C:{\textbackslash}mysql{\textbackslash}bin> mysqld-nt --install
```

and then

```
> net start mysql
```

to start it

#### 2.7.3 Backup

Normally all data is backed up via samba (??) and our company wide backup system but sometimes it's usefull to do manual backups. Backing up a mysql server is quite easy, even if there are two ways of doing it. The first, and safest way is the 'mysqldump' tool:

# mysqldump -uroot -p -a > backup.sql

Now all data out of the database is in 'backup.sql'. The other way is to copy all database files (binary).

#### 2.7.4 Restore

If you want to restore the database you do the following. At first drop the databases 'test' and 'mysql':

```
# mysql -uroot -p
Enter password:
Welcome to the MySQL monitor. Commands end with ; or \g.
Your MySQL connection id is 250 to server version: 3.23.53-log
Type 'help;' or '\h' for help. Type '\c' to clear the buffer.
mysql> drop database test;
Query OK, 0 rows affected (0.00 sec)
mysql> drop database mysql;
Query OK, 0 rows affected (0.00 sec)
```

Now there are no databases left and we can import the old one. But DONT restart the mysql daemon until you have imported all data!

Now we can import:

mysql -uroot -p < backup.sql</pre>

If all went ok, and **NO** error occured, we can reinitialze the database:

```
mysql -uroot -p
Enter password:
Welcome to the MySQL monitor. Commands end with ; or \g.
Your MySQL connection id is 250 to server version: 3.23.53-log
Type 'help;' or '\h' for help. Type '\c' to clear the buffer.
mysql> flush privileges;
```

Noteice: If you had no password before importing the database, now you will have the old one from your backup.

# 2.8 Server Side Includes

We use SSI to include CGI scripts into html.

# 2.8.1 Configuration

Select virtual host. Properties-¿HomeDirectory-¿Configuration-¿Add Executable = C:\winnt\system32\inetsrv\ssinc.dll Extenstion = .html

And give the execute permission to 'Scripts and Executables' in HomeDirectory

# 2.9 Registry

Our online registration is written in php.

# 2.9.1 Installation

Add a virtual directory for every virtual host that need the registration: register -; C:\addons\registry

# 2.10 FAQ

Our online support / FAQ is written in perl.

#### 2.10.1 Installation

Add a virtual directory for every virtual host that need the faq: support -; C:\addons\support

#### 2.10.2 Configuration

For each virtual directory: VirtualDirectory-¿Configuration-¿Add Executeable: C:\Perl\bin\perl.exe %s %s Extension: .x DirectoryIndex: home.x Execute scripts and executables

## 2.11 Newsletter

Our newsletter software is written in php.

#### 2.11.1 Installation

Add a virtual directory for every virtual host that need the newsletter: newsletter -¿ C:\addons\newsletter

#### 2.11.2 Changes

In the directory C: $\ \$  addons $\$  newsletter edit config.dat to fit your setup and in index.php add at the top:

```
function virtual($path) {
    ~~~~include($_SERVER[DOCUMENT_ROOT].$path);
}
```